# PERSYST MOBILE GUIDE

**EEG Pattern Review Practice Sessions** 

## **Accessing NA-CLTM Exam EEG Samples**

This guide explains the process candidate and potential candidates should use for accessing and manipulating the EEG Patterns associated with the Sample Questions listed.

• These patterns can be accessed repeatedly for candidate practice utilizing Persyst Mobile to view EEG.

#### Supported Internet Browsers

- Chrome (PC or Mac)
- Safari (Mac)
- Edge (PC)

 Internet Explorer is not supported for Persyst Mobile.

#### Welcome To Persyst Mobile

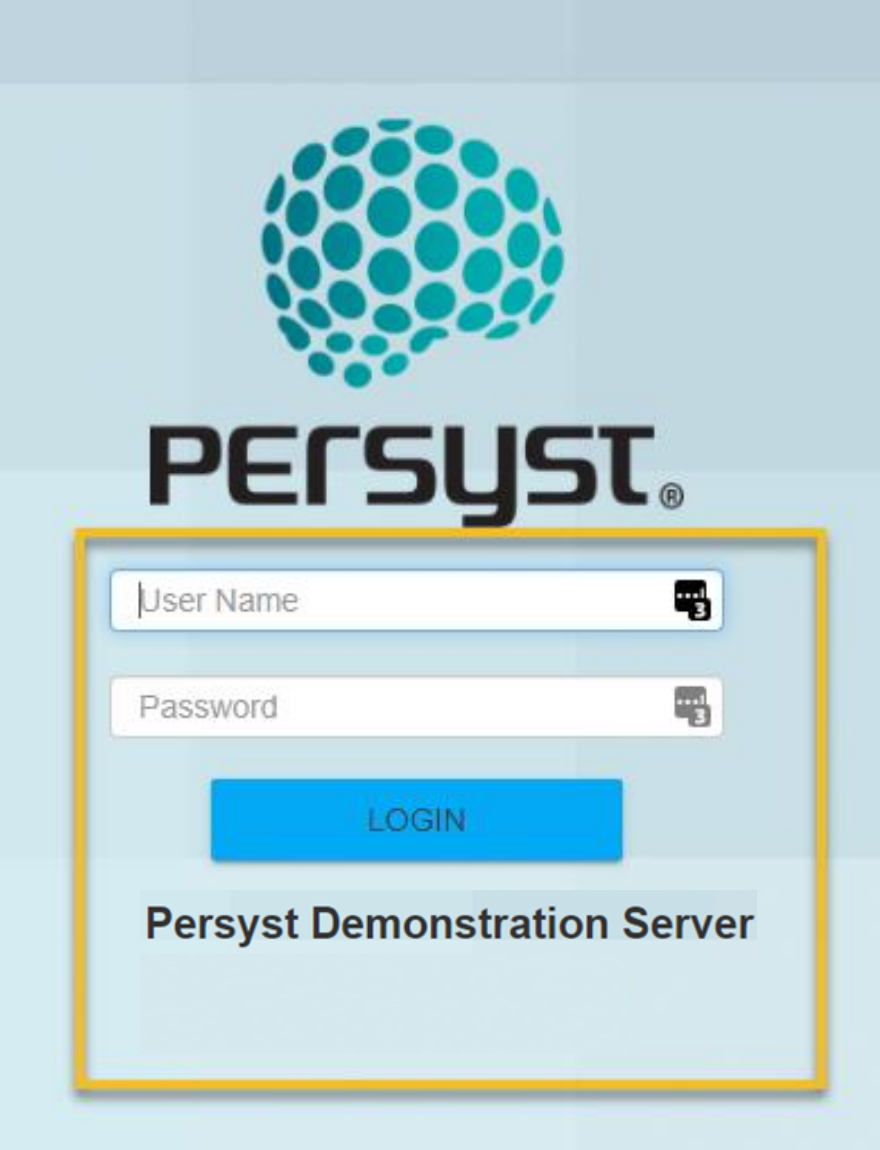

#### Website Access and Login

#### Go to this website:

<u>https://eegserver.persys</u>
<u>t.com/PersystMobile/</u>

#### Login:

- Username: abret
- Password: exam2021

#### Welcome To Persyst Mobile

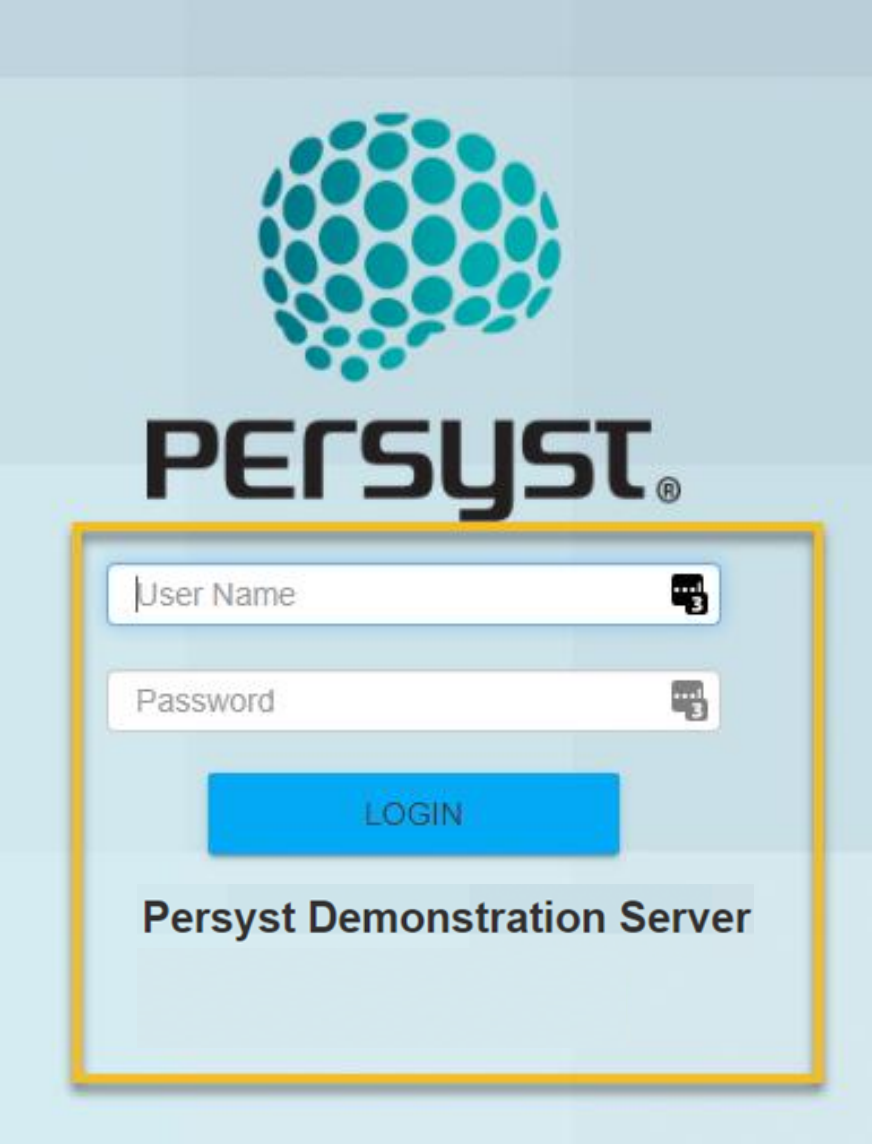

## Patient List Page

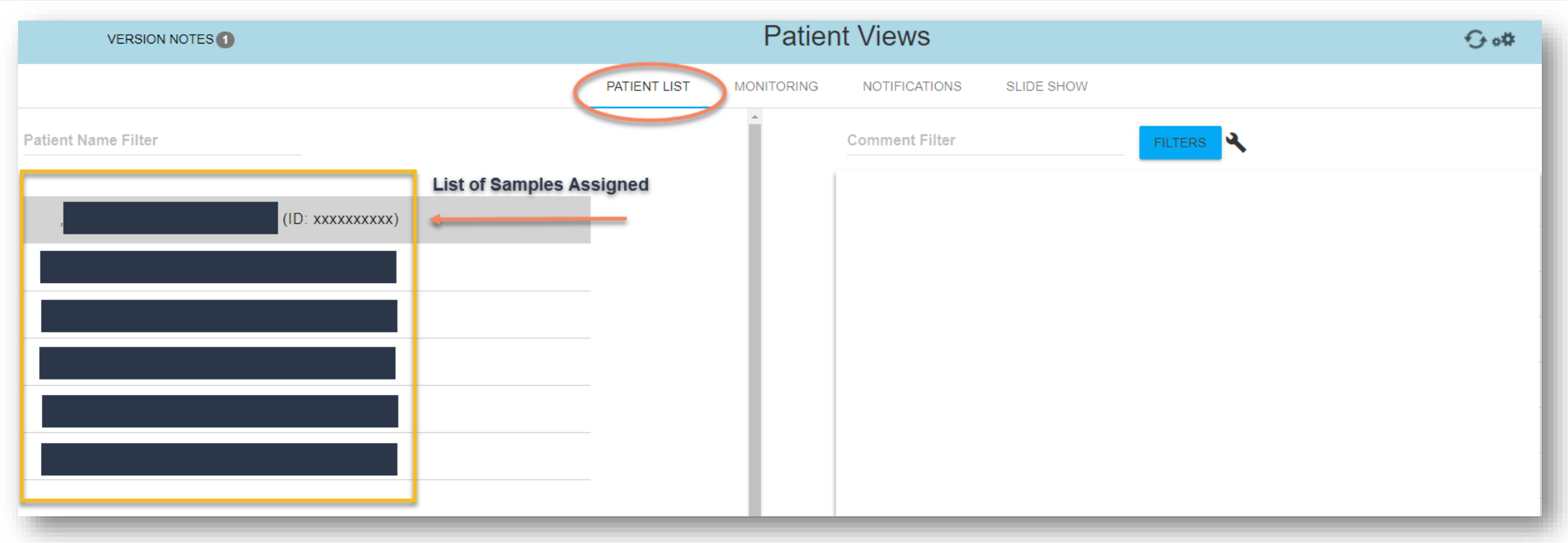

- Once logged in, the first page the candidate will see is **Patient Views**
- The left side of the screen will list all the the pattern names assigned to the candidate
- To select a pattern, left click to highlight it

## Patient List Page

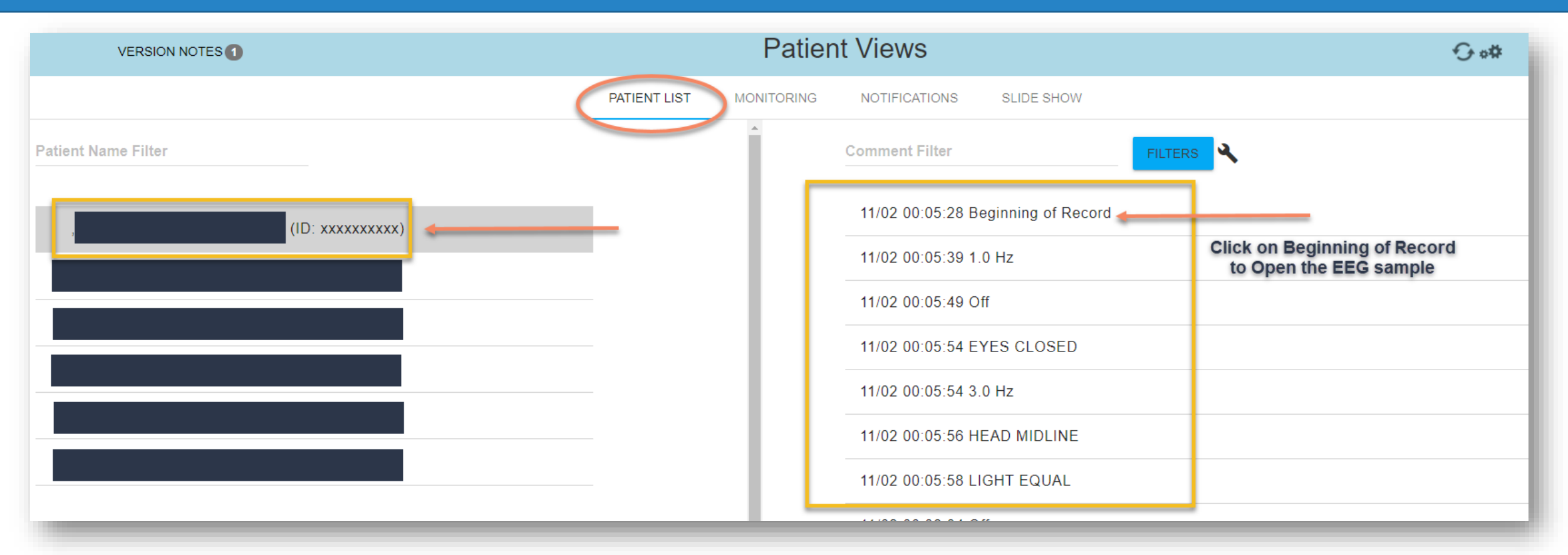

- Once a pattern is selected, the <u>right</u> side of the screen will then list the comments associated with that pattern
- Once the comments appear, the candidate will left click on Beginning of Record to open the EEG

## **EEG** Pattern Example

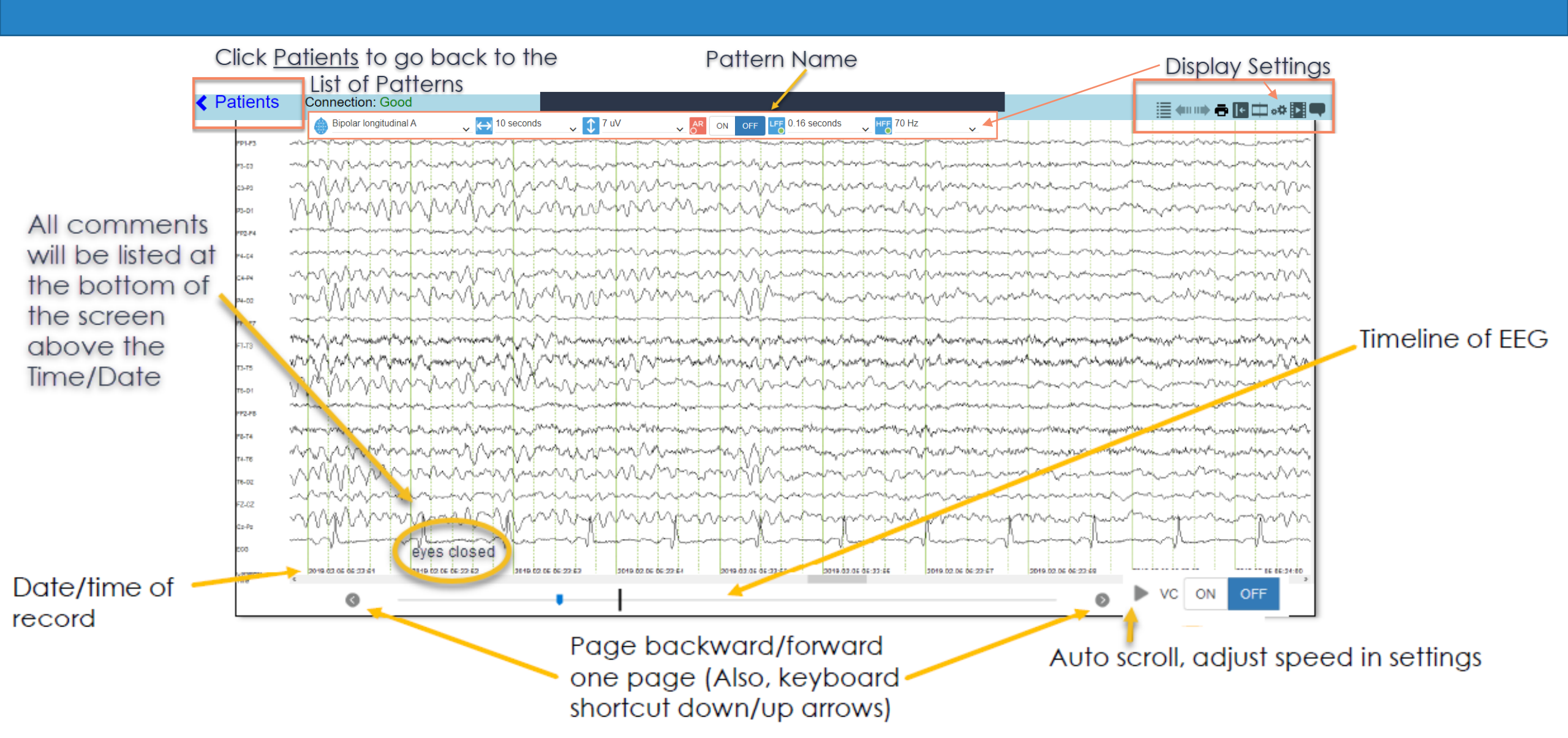

### **Display Settings** – Top Right of EEG Screen

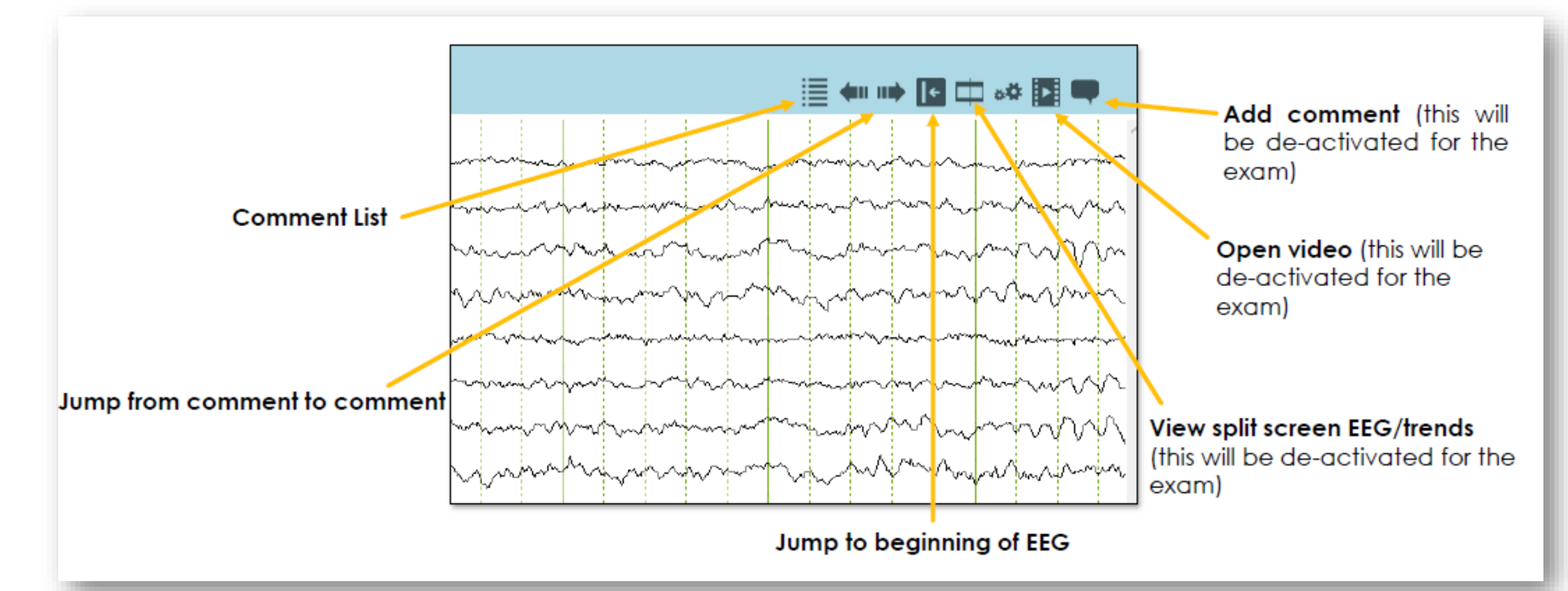

#### Settings Icon – Top Right of EEG Screen

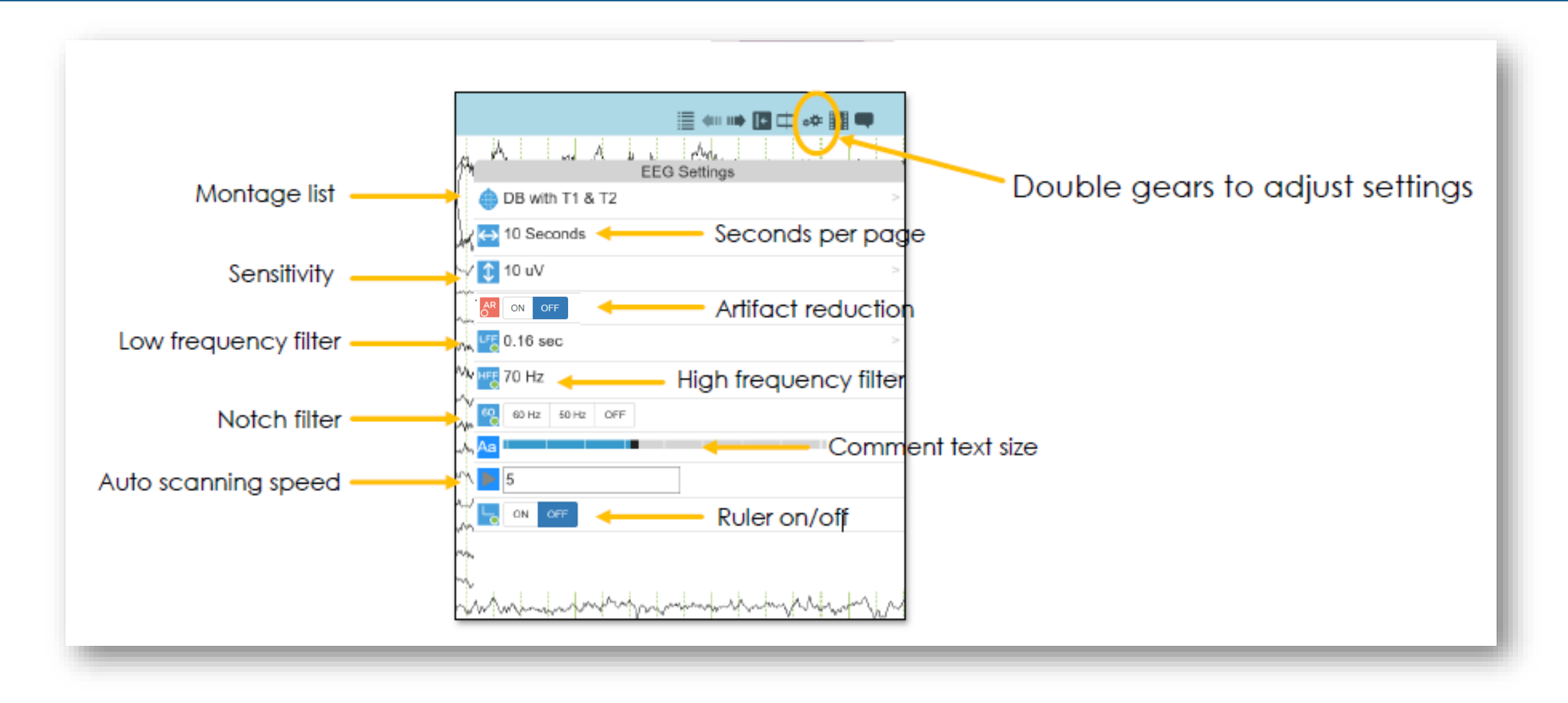

## Comment List

- <u>Left</u> click on the <u>Comment List</u> icon to open all comments
- To jump to a particular comment, <u>left</u> click on the comment, and it will take the candidate to that point in the EEG
- To close the comment list, <u>left</u> click the same icon the candidate chose to open it

| P1-P3  |                                                                                                    |
|--------|----------------------------------------------------------------------------------------------------|
| 8-63   |                                                                                                    |
| 3-P3   | many many many many him is a straight when the should be the straight when the straight the straight when the straight the straight the  |
| 3-01   | WWWWWWWWWWWWWWWWWWWWWWWWWWWWWWWWWWWWWW                                                                                                    |
| P2-F4  | A State of the second state of the second stat  |
| 1.94   | in the second second seco                                                                                                    |
| 4.02   | mmmmmmmmmmmmmmmmmmmmmmmmmmmmmmmmmmmmmm                                                                                                    |
| P1-F7  |                                                                                                    |
| 1-13   |                                                                                                    |
| 3-75   |                                                                                                    |
| 5-01   | 11/02 00:05:49 Off                                                                                                    |
| 12-76  |                                                                                                    |
| 8-T4   | 11/02 00:05:54 EYES CLOSED                                                                                                    |
| 4-116  | a Management and August August a stream with the second stream and the second second second stream and the second second                                                                                                    |
| 5-02   | MMMMMMMMMMMMMMMMMMMMMMMMMMMMMMMMMMMMMM                                                                                                    |
| 7.07   |                                                                                                    |
| z-#2   | WWWWWWWWWWWWWWWWWWWWWWWWWWWWWWWWWWWWWW                                                                                                    |
| 08     |                                                                                                    |
| annest | 2019 02 05 05 23 51 2019 02 05 05 23 52 2019 02 05 05 23 53 2019 02 05 05 23 54 2019 02 05 05 23 55 2019 02 05 05 23 57 2019 02 05 05 23 57 20 57 20 57 2 |

## Montage List

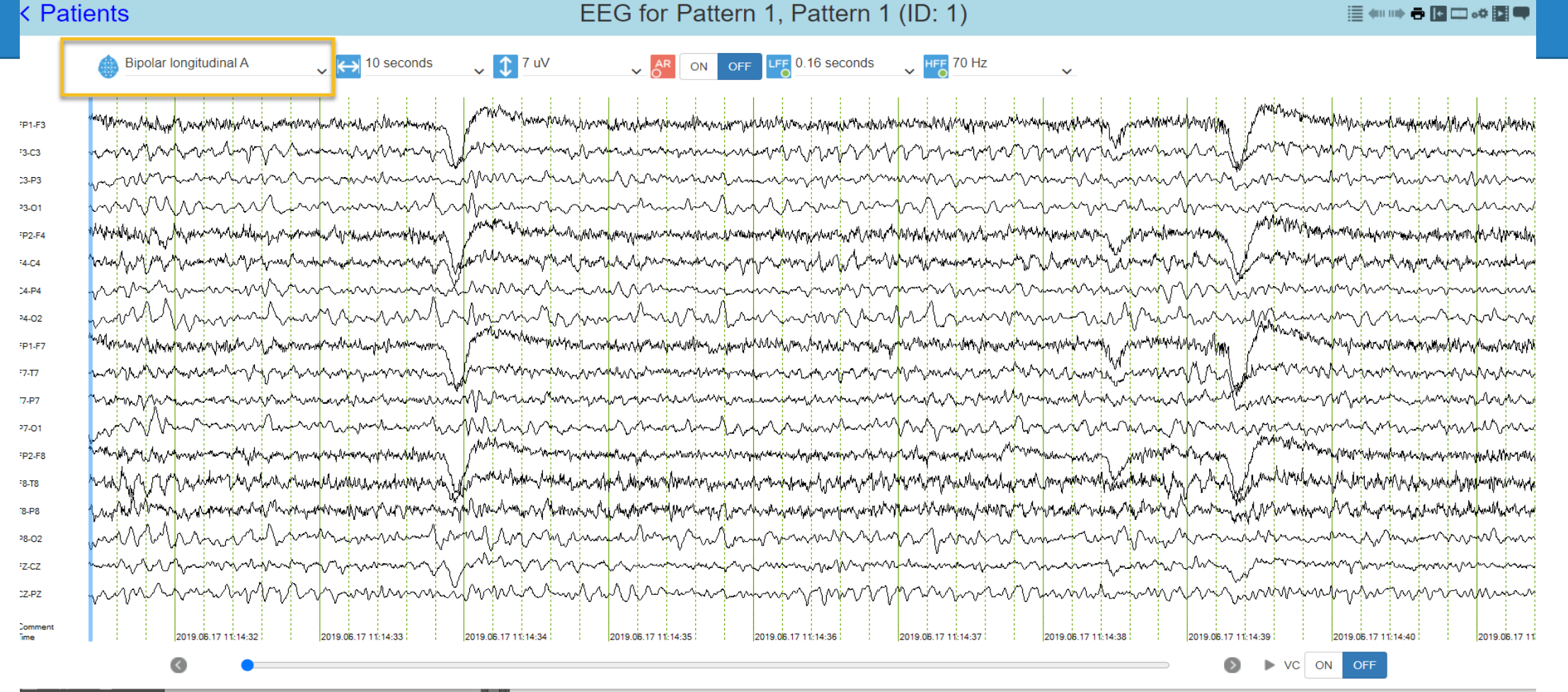

- To change montages, refer to the toolbar at the top left of the EEG screen. You will see a dropdown of montage options.
- Next to this you will see additional display settings that you can change.

#### Persyst Hot Keys (optional)

- **b** Revert to Beginning
- e Forward to End
- Arrow Up View Previous Page
- Arrow Down View Next Page
- Arrow Right Forward by One Second
- Arrow Left Rewind by One Second

## **Completed Pattern**

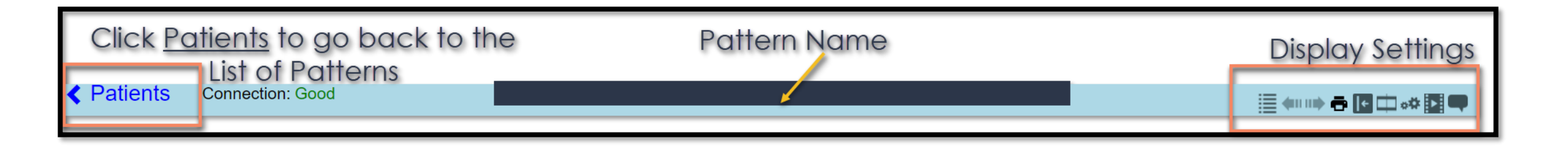

- Once the candidate is done with their selected pattern, they will left click the <u>Patients</u> icon in the top left of the EEG screen to return to the Patient View page
- From there, they will click on the appropriate pattern for their new question

# Trouble accessing the platform or seeing EEGs?

Please contact: Persyt 928-708-0705 or email Support@persyst.com

## Questions about the sample EEG Patterns or viewing them in Persyst?

Please contact: ABRET @ 217-726-7980 or https://abret.org/contact-us/

# Thank You for your interest in the NeuroAnalyst-CLTM Exam!